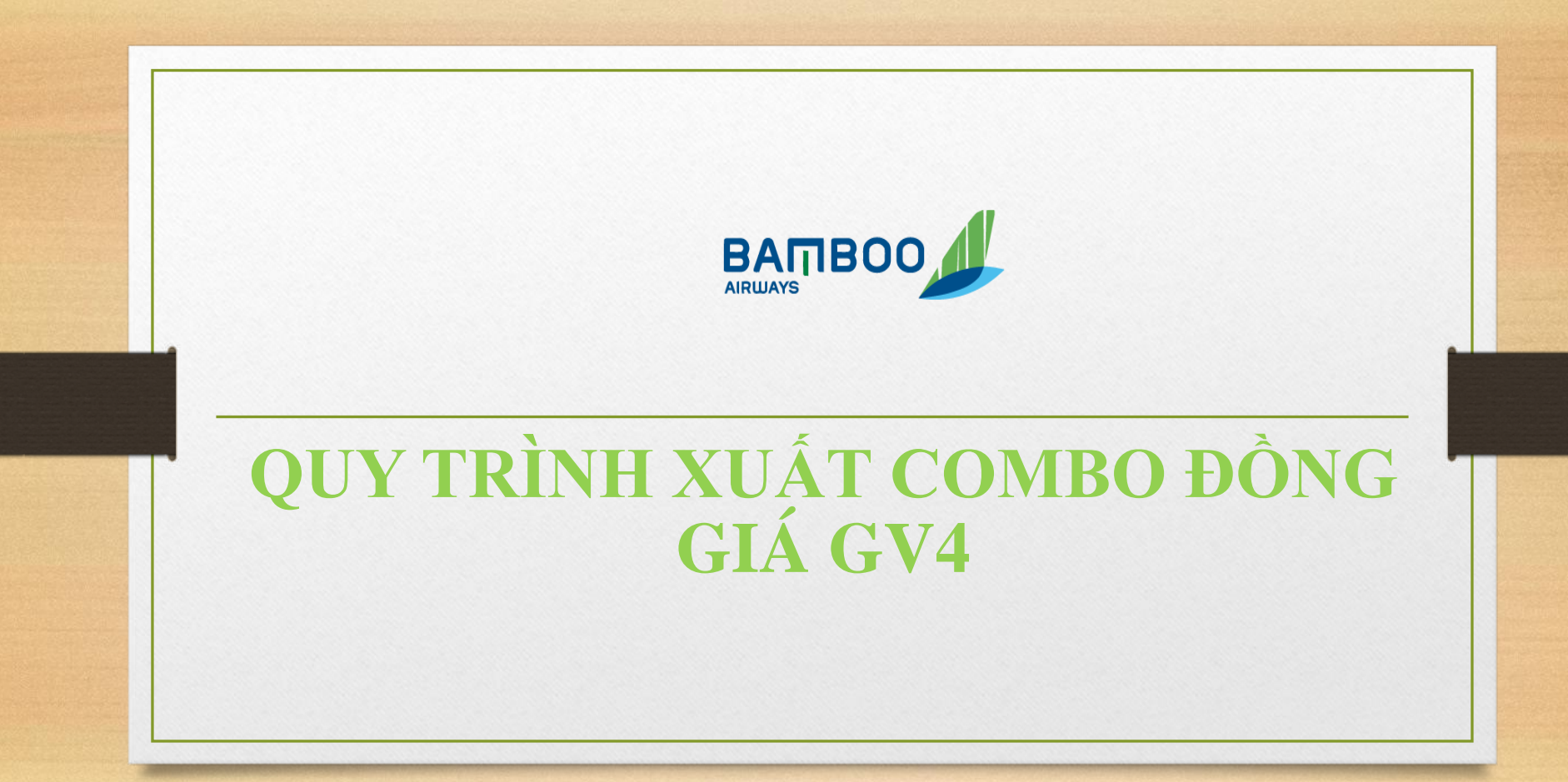

**Bước 1**: Đại lý đăng nhập vào website https://giftvoucher.bambooairways.com/, sau đó ấn vào mục "đăng nhập đại lý" và điền mã đại lý + mã ID + mật khẩu để đăng nhập. (giống như cách đăng nhập hệ thống B2B)

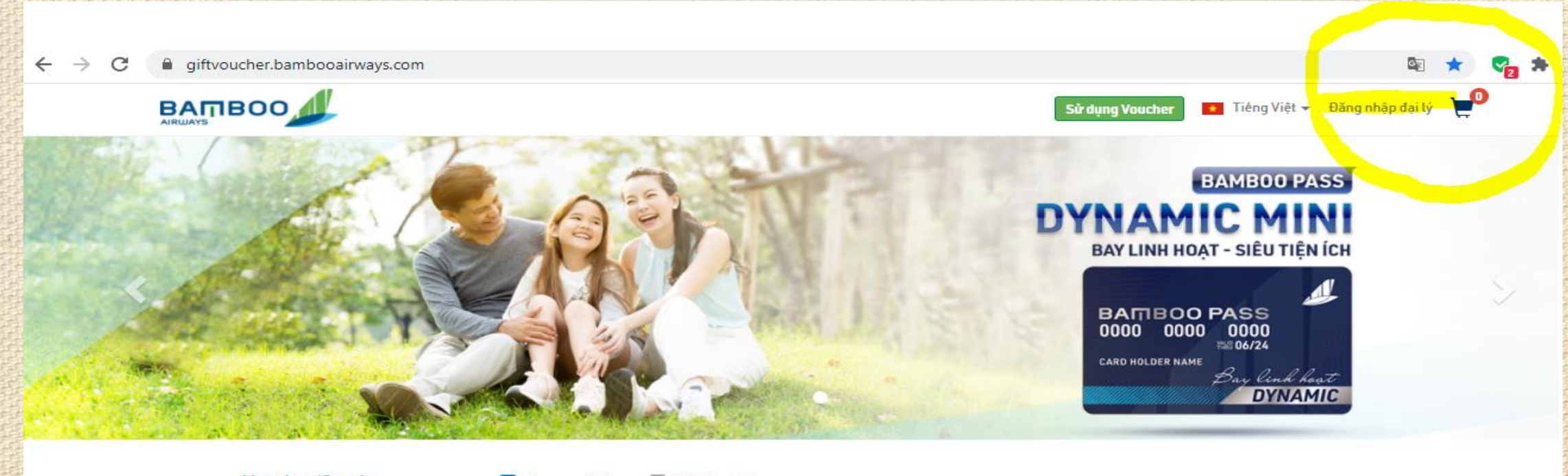

Voucher/Combo

🗹 Đang mở bán 🛛 Đã bán hết

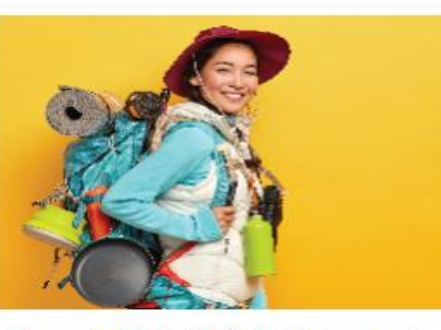

Dynamic Mini – Thẻ Tự Do hạn mức

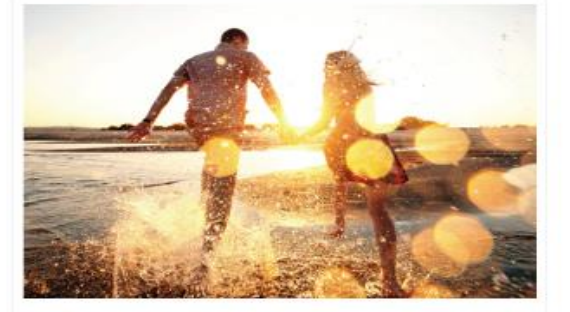

Dynamic Mini - Thẻ Đồng Hành hạn mức

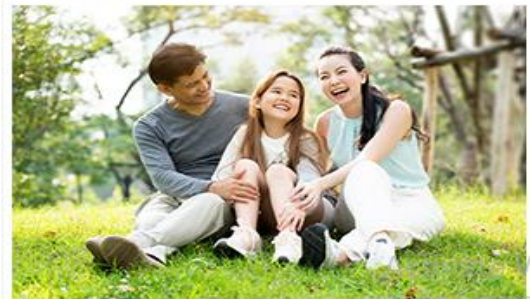

Vindows

Dynamic Mini - Thẻ Tri Ân hạn mức

## Bước 2: Sau khi đăng nhập, 1 mã OTP sẽ được đẩy về email của đại lý, anh/chị nhập mã otp và nhấn "xác minh"

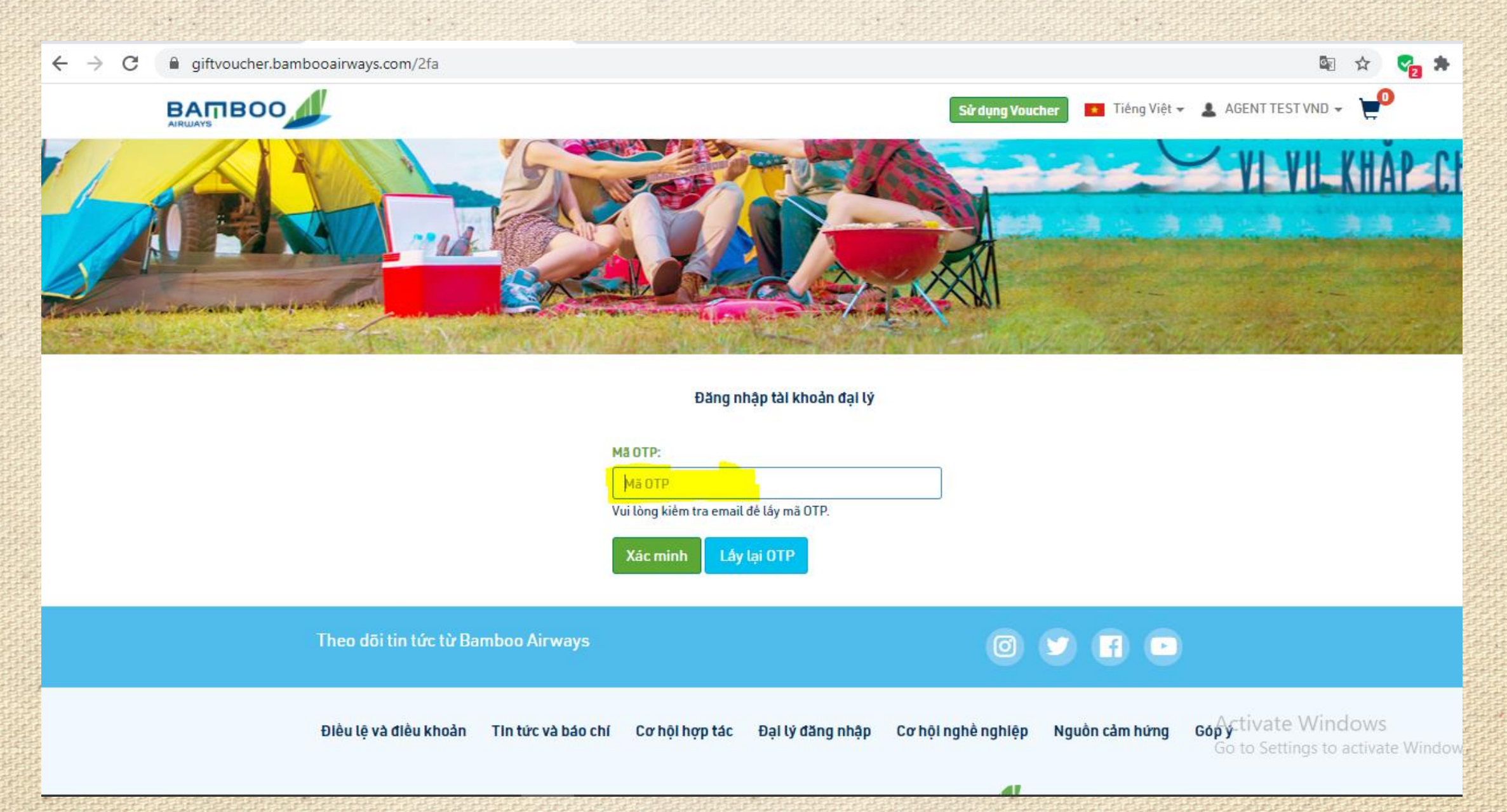

Bước 3: Sau khi đã đăng nhập, Anh/chị lựa chọn gói sản phẩm combo đồng giá GV4 mà mình cần mua, chọn "xem nhanh" hoặc cho vào "giỏ hàng". Sau đó chọn số lượng cần mua và nhấn "Mua Ngay"

giftvoucher.bambooairways.com  $\rightarrow$ C

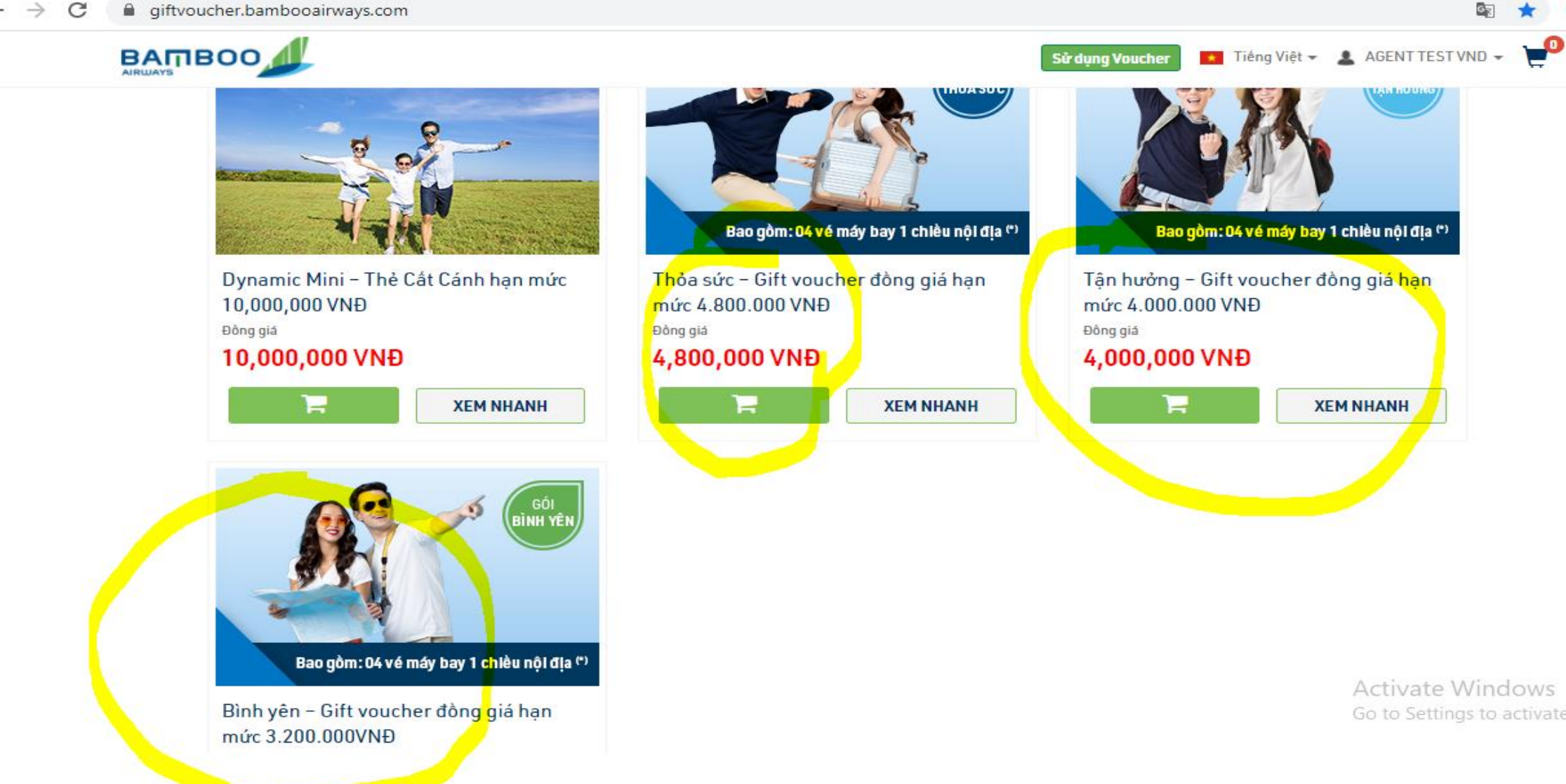

<u>Bước 4</u>: Sau khi khi chọn mua, anh/chị điền đầy đủ thông tin người mua (những mục có dấu \* là mục bắt buộc điền)

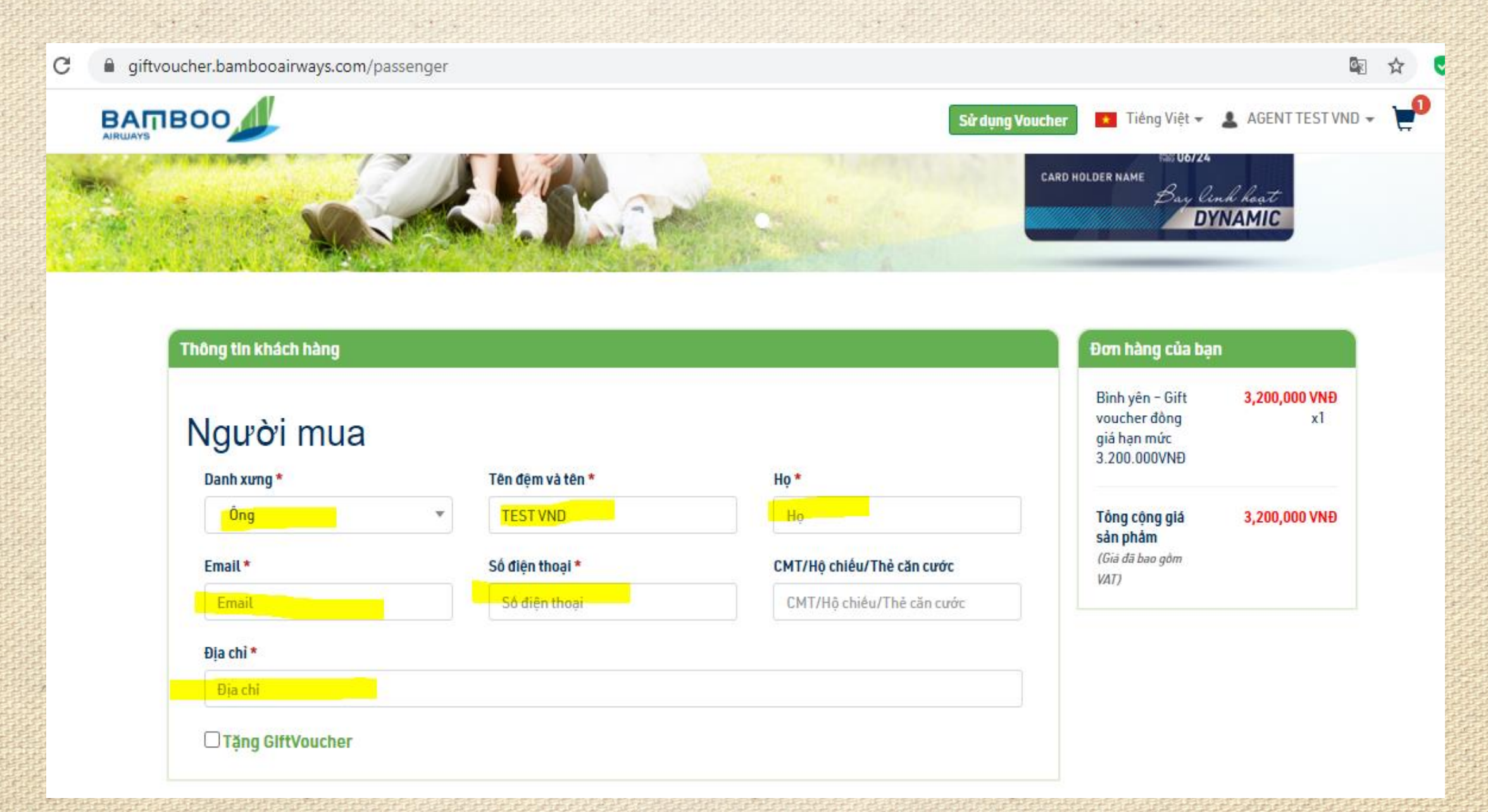

<u>Bước 5</u>: THANH TOÁN: Anh/chị chọn phương thức thanh toán bằng "Tài khoản đại lý", đồng thời tích vào mục "Đồng ý Điều lệ & Điều khoản áp dụng của Bamboo Airways:", sau đó chọn "THANH TOÁN". Sau khi mã GV4 được đẩy về email mà anh/chị đăng ký thì anh/chị đã mua GV4 thành công.

| giftvoucher.bambooairways.com/passenger |                                      |                                          |                                                                                                    |              |                 |                      | ଜୁସ୍ଥ            | ☆          | * |
|-----------------------------------------|--------------------------------------|------------------------------------------|----------------------------------------------------------------------------------------------------|--------------|-----------------|----------------------|------------------|------------|---|
|                                         |                                      |                                          |                                                                                                    |              | Sử dụng Voucher | \star Tiếng Việt 👻 💄 | AGENT TEST VND 👻 | <b>2</b> 0 |   |
|                                         | Địa chỉ                              |                                          |                                                                                                    |              |                 |                      |                  |            |   |
|                                         | ] Tặng GiftVoucher                   |                                          |                                                                                                    |              |                 |                      |                  |            |   |
|                                         |                                      |                                          |                                                                                                    |              |                 |                      |                  |            |   |
| Phươ                                    | rng thức thành toàn                  |                                          |                                                                                                    |              |                 |                      |                  |            |   |
|                                         | Số tiền thanh toá                    | n: <b>3,200,000 VND</b>                  |                                                                                                    |              |                 |                      |                  |            |   |
| ſ                                       |                                      |                                          | <b>N</b> ata Luma                                                                                                    |              | J               |                      |                  |            |   |
|                                         | l ai khoan đại<br>lý                 | napas 🔉<br>Thẻ nội địa                   | Standard Constants<br>Standard Standard Stan | l ne quoc te |                 |                      |                  |            |   |
|                                         | ۲                                    | 0                                        | 0                                                                                                    | 0            |                 |                      |                  |            |   |
|                                         | Đồng ý với <u>Điều lệ &amp; Điều</u> | <u>khoản</u> áp dụng của Bamboo <i>l</i> | Airways                                                                                                    |              |                 |                      |                  |            |   |
|                                         | τμανμ τοάν                           |                                          | CIŲ HÝNC                                                                                                    |              |                 |                      |                  |            |   |
|                                         | THANH TOAN                           |                                          | OIO NAITO                                                                                                    |              |                 |                      |                  |            |   |

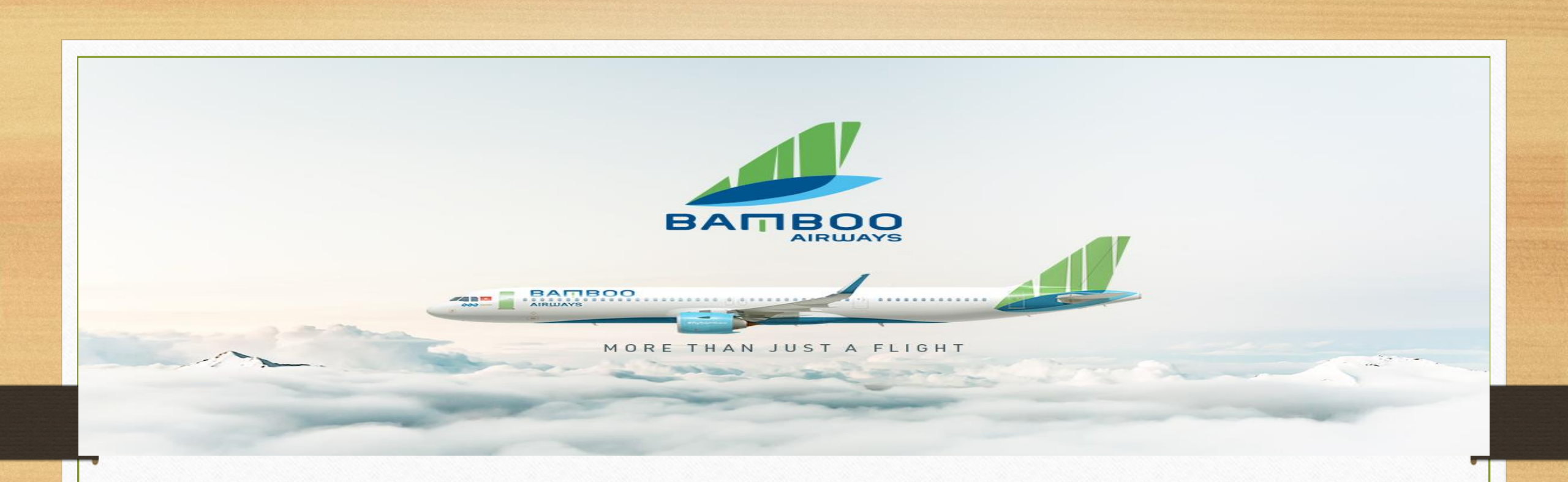

## BAMBOO AIRWAYS CHÚC ANH CHỊ NGÀY MỚI VUI VỂ!!!